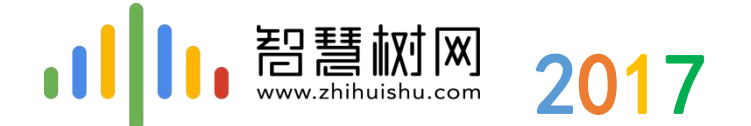

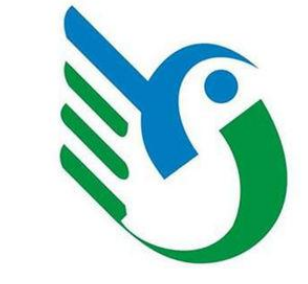

## 西安建筑科技大学智慧树在线课程平台培训

中国东西部高校课程共享联盟 智慧树-陕西-于培

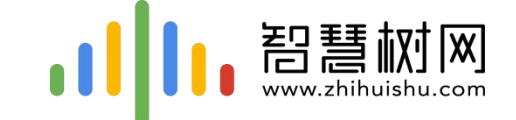

## 平台注册、报道及选课(网页端和 App端) 注册平台账号、登录选课及报道

► **平台学习操作** 如果利用平台进行学习和考试

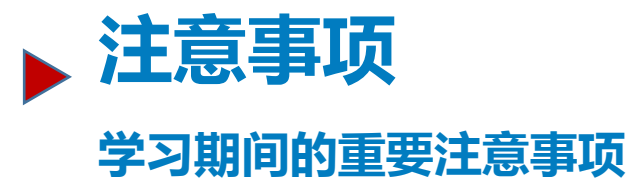

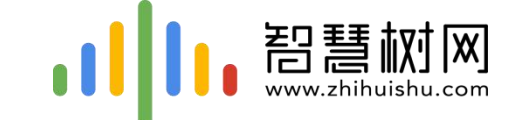

## 一.手机客户端登录学习流程 -----【知到】app

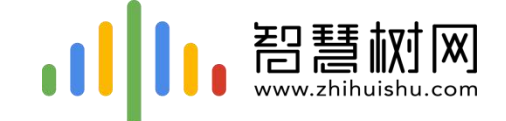

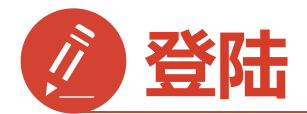

## 1) 手机app端登录学习流程

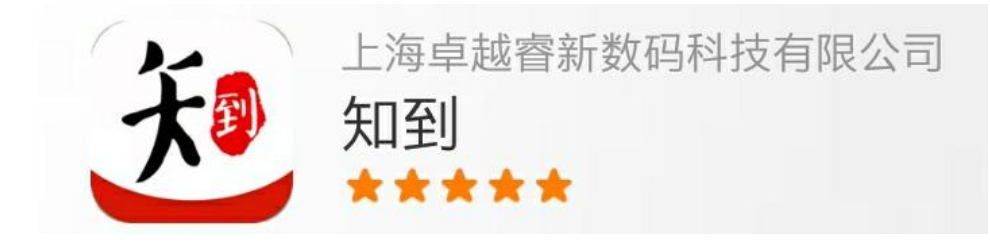

## 安卓系统手机:扫描二维码下载,

IOS苹果手机:在商店搜索【知到】下载

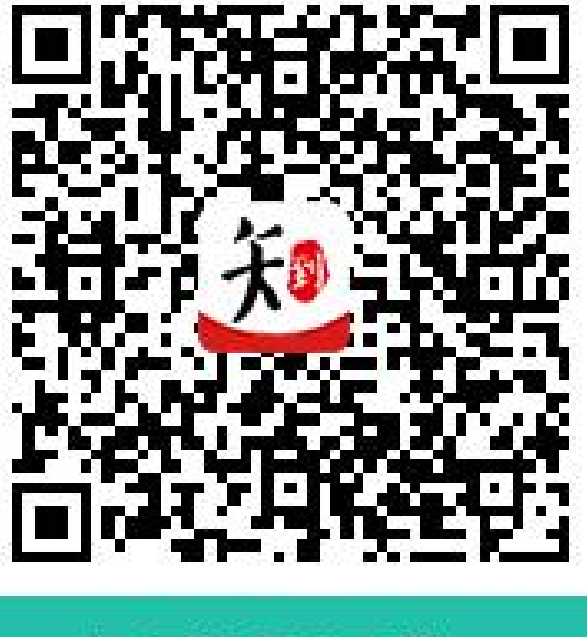

知到APP下载

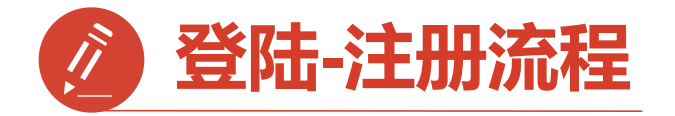

第一步:打开知到APP

1)点击右下角【**我的**】 2)点击【学号】 3)输入【学校全称】 点击搜寻,在输入法 中有搜索按钮

4)填写自己的【学号】

5)初始密码:123456

6)点击【登录】

|                                      | 0.00 K/s * | ◉ ⁴≦ 80% ( | 09:22          |
|--------------------------------------|------------|------------|----------------|
| 手机号                                  | Γ          | 学号         |                |
| 请选择学校                                |            |            |                |
| 请输入大学学号                              |            |            |                |
| 输入登录密码                               |            |            |                |
|                                      | 登录         |            |                |
| 注册账号                                 | 忘记密        | 码          |                |
| 公         D3           学习         直播 | 乙发现        | 倾听         | <b>S</b><br>我的 |

| <b>〈</b> 选择学校   |
|-----------------|
| Q 请输入关键词,搜索你的学校 |
| 鞍山技师学院          |
| 安化县职业中专学校       |
| 安徽材料工程学校        |
| 安徽财经大学          |
| 安徽城市管理职业学院      |
| 安徽电气工程学校        |
| 安徽电气工程职业技术学院    |
| 安徽电子工程学校        |
| 安徽电子信息职业技术学院    |
| 安徽阜阳技师学院        |

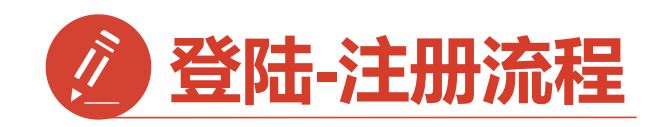

第二步:登录成功

跳转至【匹配信息】界面 1. 输入【姓氏】并【确认】 2.跳转至匹配手机号界面 【输入手机号】并 【获取验证码】输入验证码 3.点击【下一步】

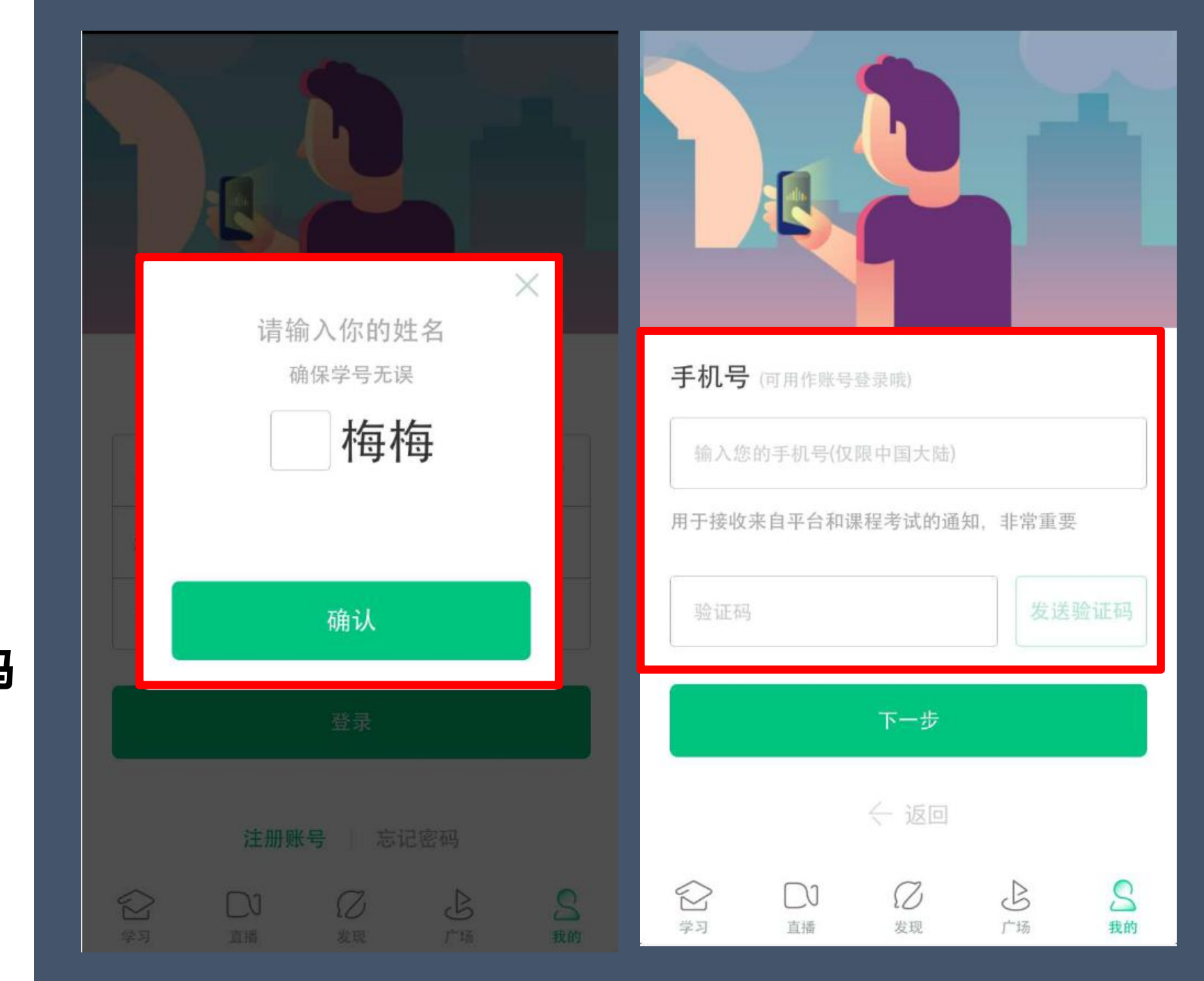

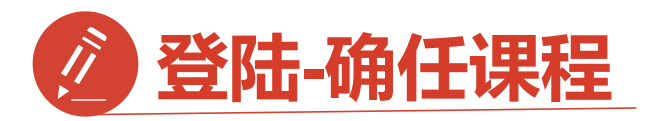

第三步:修改初始密码并 确认课程

1.输入【新密码】 点击【确定】 2.跳转到【课程确认】 界面,查看课程信息 无误点击【确认】

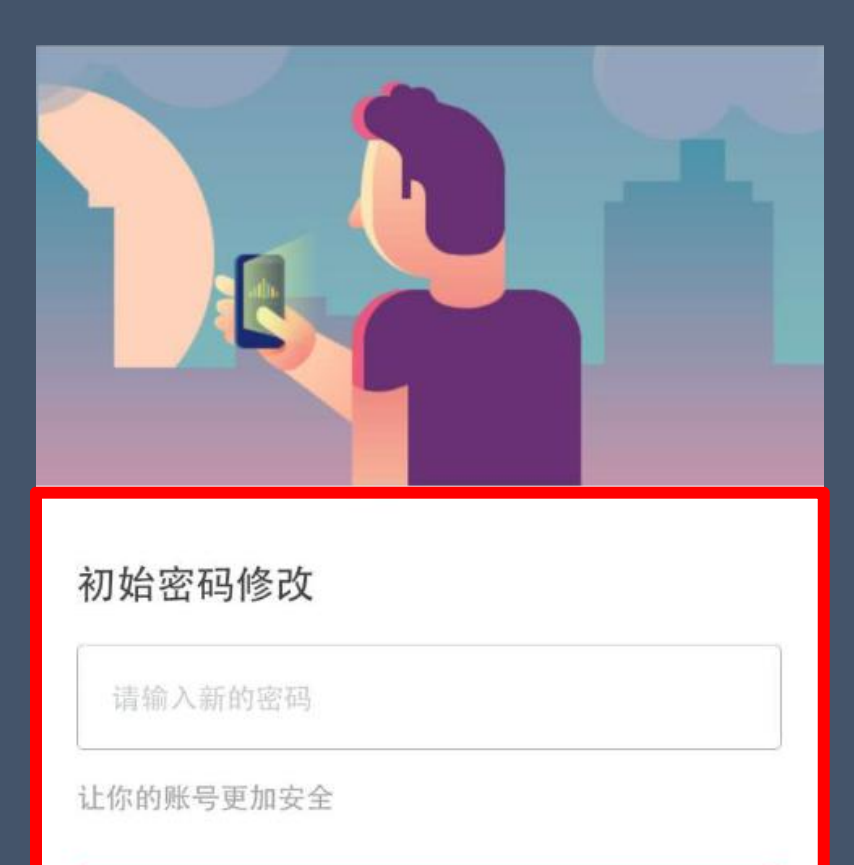

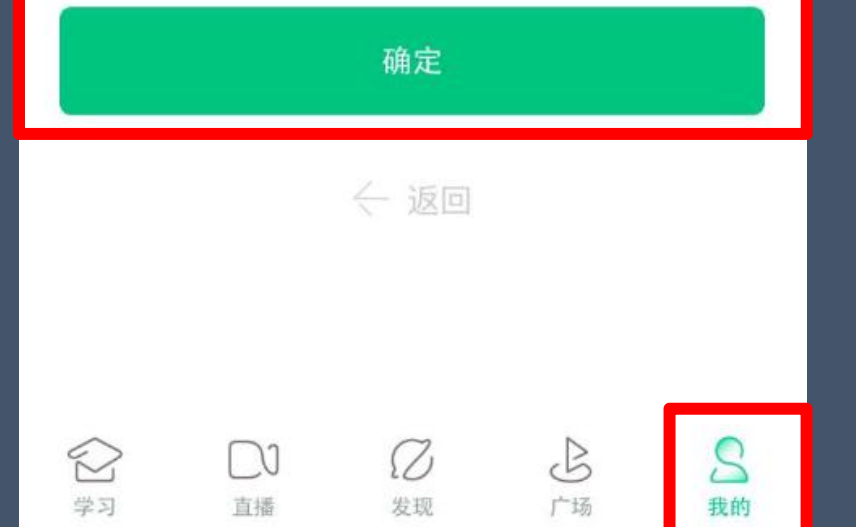

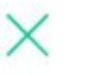

#### 课程确认

#### 亲爱的同学,以下是您的课程,只有点击"确认课程"才能 开始学习哦!

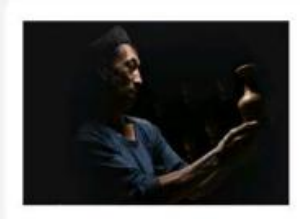

艺术与审美 课程时间: 09/01-11/30

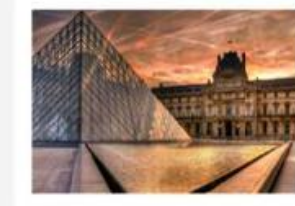

世界著名博物馆艺术经典 课程时间: 09/01-11/30

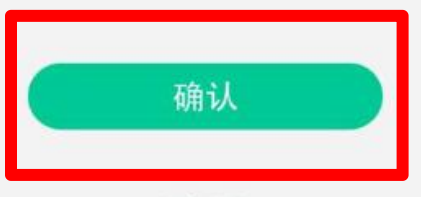

课程有疑问?

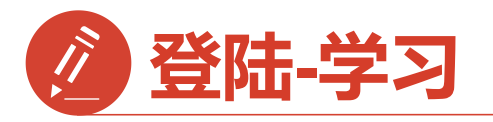

1.点击右下角【学习】 点击卡片【<mark>去学习</mark>】

2.进入学习【教程】界面 点开你的课程就可以开始 学习啦

3.学习过的章节会在前面 有绿色对勾

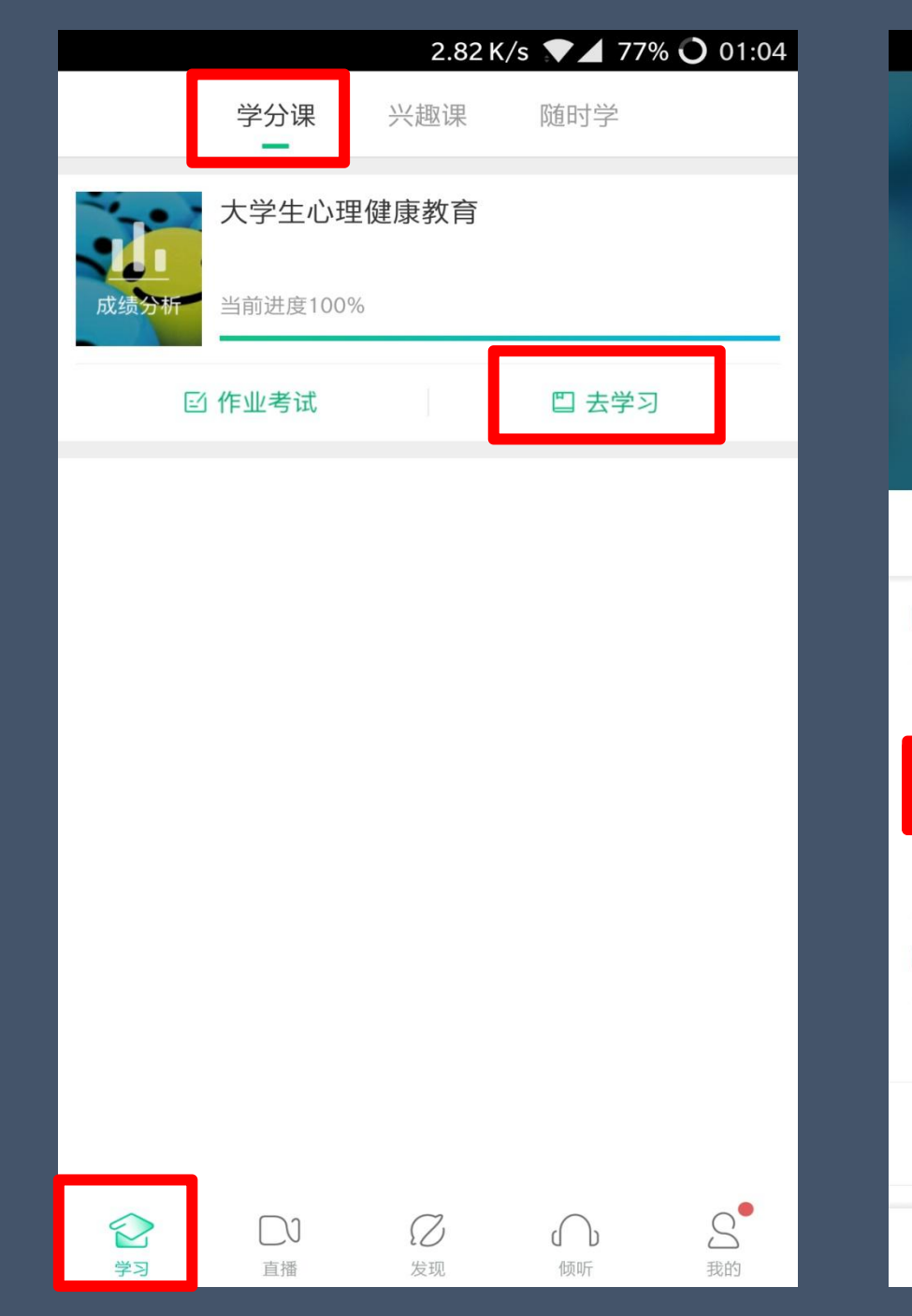

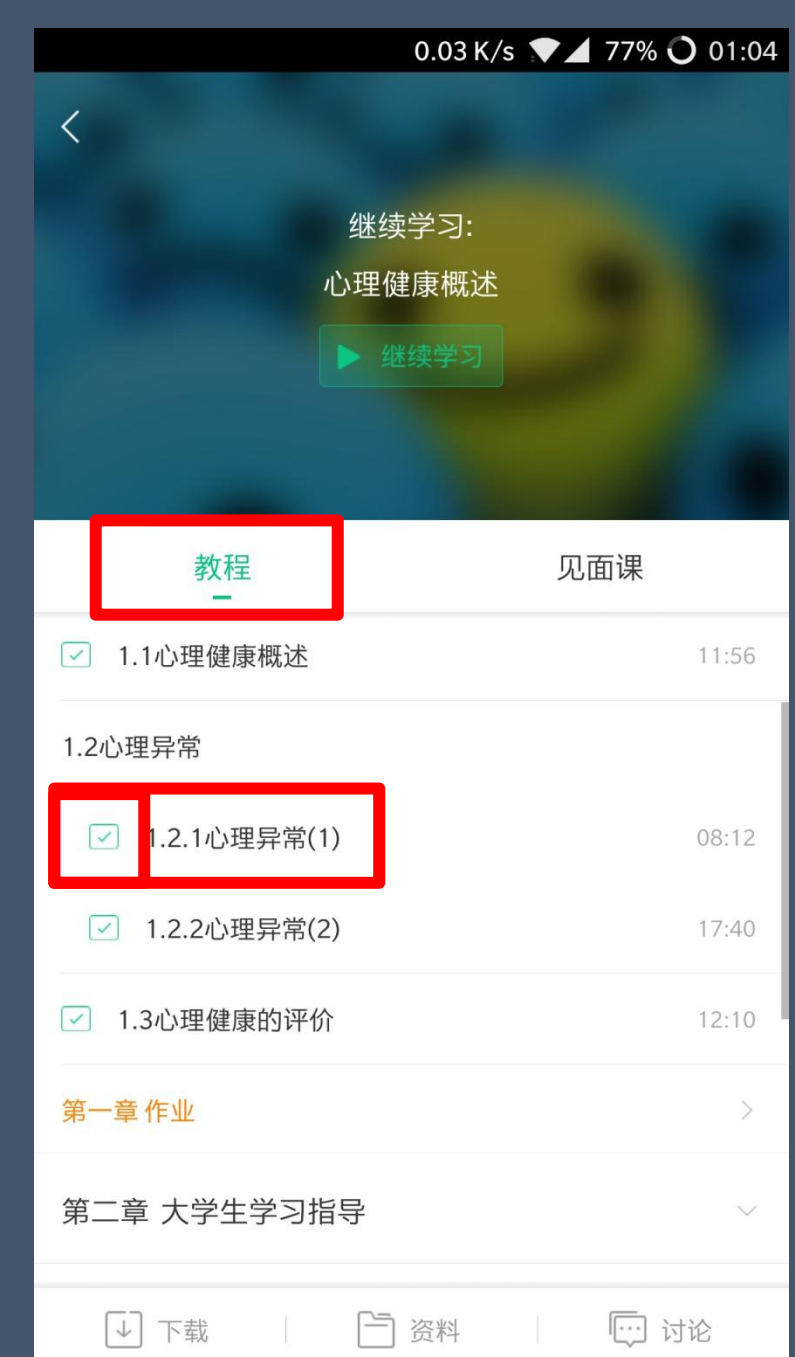

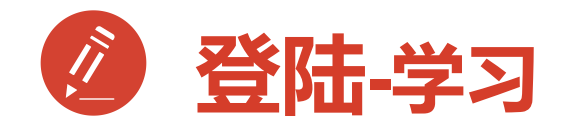

1.见面课 2.作业考试

| 0.00                                    | K/s 🔽 75% 🔾 01:14 |
|-----------------------------------------|-------------------|
| く<br>继续学习<br>心理健康概                      | ·<br>述            |
| 教程                                      | 见面课               |
| 大学生心理健康标准的认识                            | 已得分               |
|                                         | <b>5.0</b>        |
| 大学生情绪管理的方法                              | 已得分               |
| 二 一 一 一 一 一 一 一 一 一 一 一 一 一 一 一 一 一 一 一 | <b>5.0</b>        |
| 大学生人际交往中需要注意的问题                         | 参与方式              |
|                                         | <b>直播</b>         |
| 大学生心理危机的应对策略                            | 参与方式              |
| ② 陈慧君 ③ 11-09 13:30                     | <b>直播</b>         |
|                                         |                   |

# 2.82 K/s 77% 〇 01:04 学分课 兴趣课 随时学 大学生心理健康教育 当前进度100% 留作业考试 雪去学习

 $\bigcirc$ 

发现

 $\cap$ 

倾听

 $\square$ 

直播

学习

S

我的

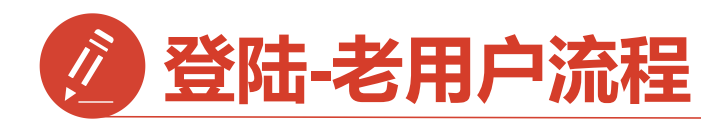

已经注册过app的【**老用户**】 直接点击【**手机号**】登录 输入手机号码和密码 登录直接进入【**课程确认**】

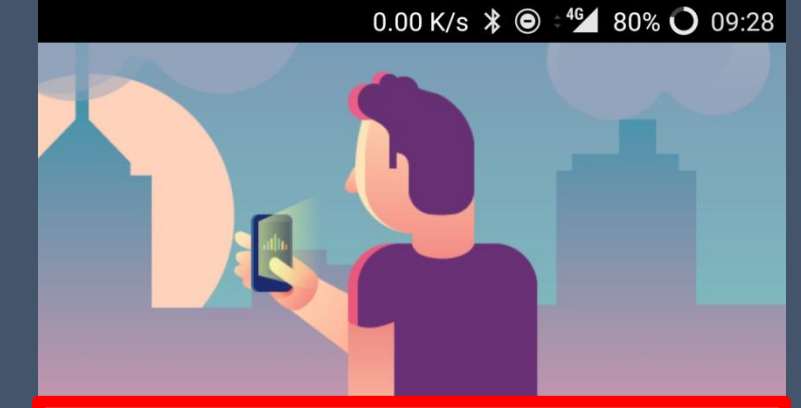

| 手机号           |                  | 学号 |
|---------------|------------------|----|
| 国家/地区 中国      |                  | >  |
| +86 132270652 | 92               |    |
| 局 输入登录密       | 码                |    |
|               | 登录               |    |
|               |                  |    |
| 注册则           | <b>₭号</b> │ 忘记密码 | 7  |

亲爱的同学,以下是您的课程,只有点击"确认课程"才能 开始学习哦!

课程确认

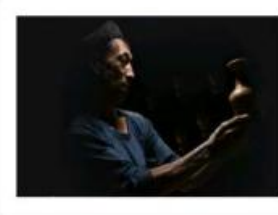

艺术与审美 课程时间: 09/01-11/30

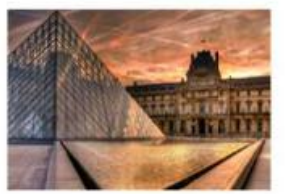

世界著名博物馆艺术经典 课程时间: 09/01-11/30

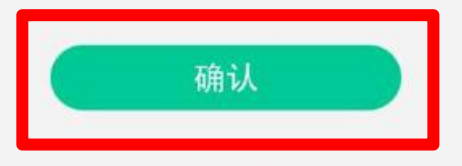

课程有疑问?

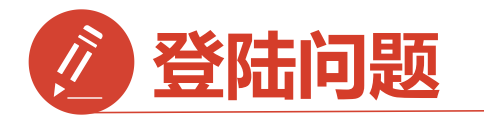

1.显示密码错误 点击忘记密码 重置密码

2.手机号被注册 拨打客服热线 注销手机号

3.旧手机号码已经 弃用,打客服 更改注销

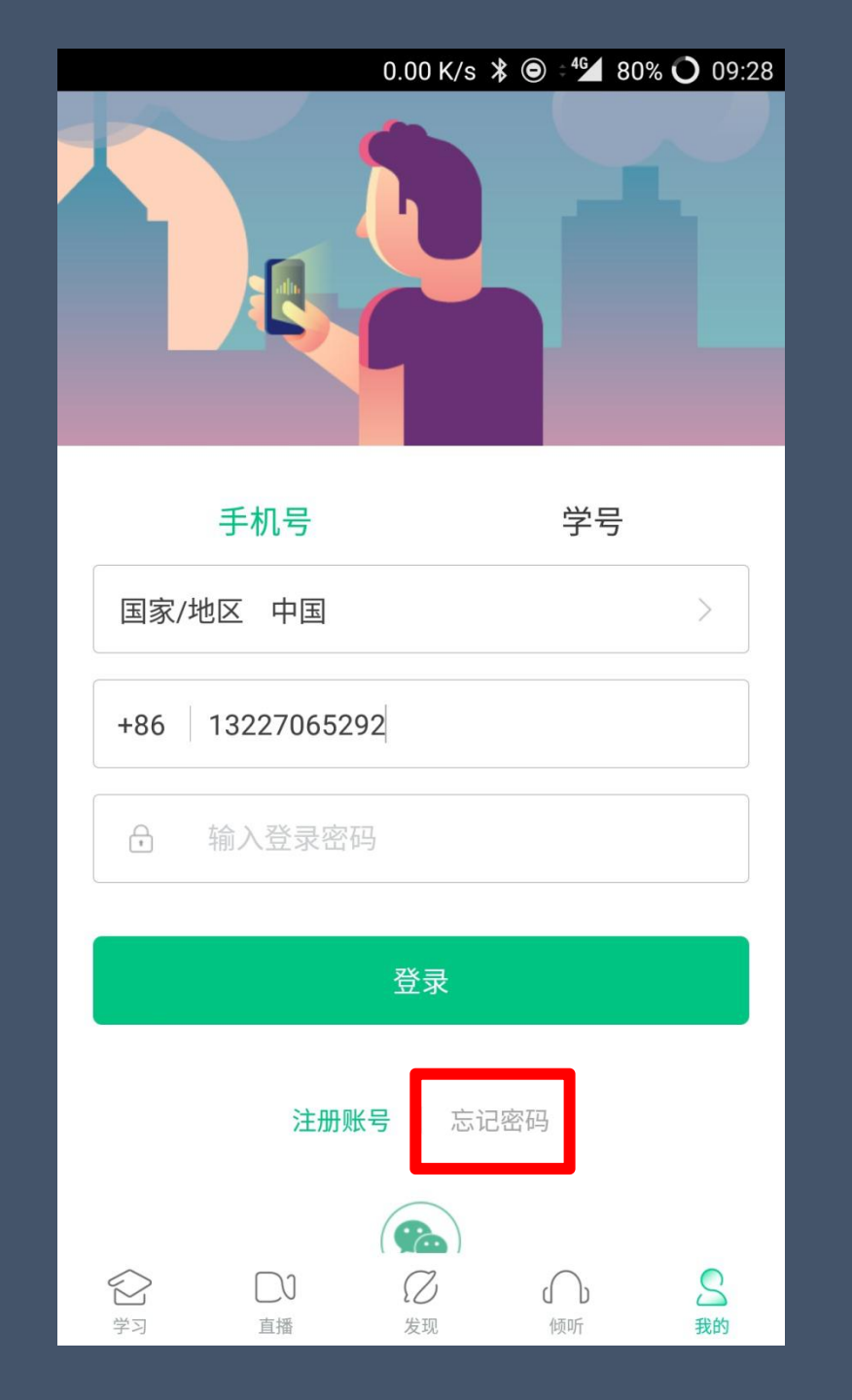

| ●●●○ 中国联通 4G   | 22:22   | @ 7 0 🔳 |
|----------------|---------|---------|
| 手机号已被注册!       | 如有疑问    | 请联系客服   |
| ſ              | HITE    | 大伏安职    |
|                |         | 任线各版    |
|                |         |         |
| 绑定手机号(可用       | 目做账号登录哦 | )       |
| 国家 / 地区 中国     |         | >       |
| +86 130 3840 1 | 1266    |         |
| 用于接收来自平台和课     | 程考试的通知, | 非常重要    |
| <b>%</b> 验证码   |         | 获取验证码   |
|                | 下一步     |         |
| 4              | ~ 返回    |         |
|                |         |         |

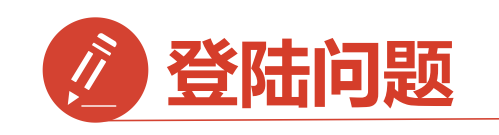

登录后无法选课原因1: 学号注册错误 解决方法:请检查自己 注册用的【学号】 是否正确

如果学号注册错误 请按照下面格式 私信我

问题:学号注册错误, 需要改回正确学号 学校: 姓名: 电话: 正确学号: 错误学号:

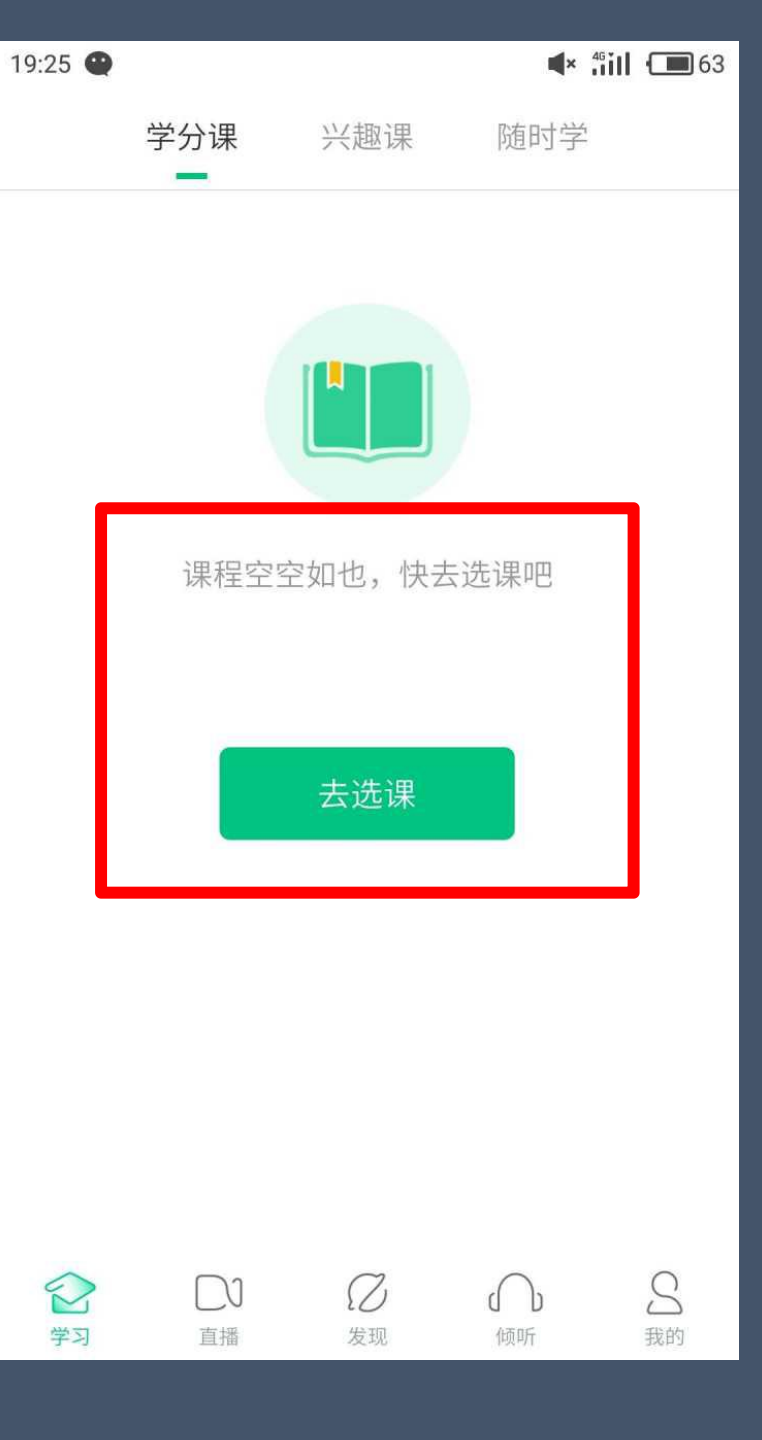

| <b>0)</b><br>共享                                                                                                    | <b>〕</b><br>ï课     |     | <b>0门</b><br>校内课 |                |
|----------------------------------------------------------------------------------------------------|--------------------|-----|------------------|----------------|
| <b>申文沛</b><br>学号 0312                                                                                                    | <b>W VIP</b><br>26 |     |                  | >              |
| ──── 我的VIP                                                                                                    | 会员                 |     | 2017-1           | 0-27 到期        |
| 推荐有奖                                                                                                    | 2                  |     | 36               | 元现金券           |
| ⊘ 我的消息                                                                                                    | Ĵ.                 |     |                  | >              |
| 3 我的直播                                                                                                    | Æ                  |     |                  | >              |
| <ul><li>(2)</li><li>(3)</li><li>(3)</li><li>(3)</li><li>(3)</li><li>(3)</li><li>(3)</li><li>(3)</li><li>(3)</li><li>(3)</li><li>(3)</li><li>(3)</li><li>(3)</li><li>(3)</li><li>(3)</li><li>(3)</li><li>(3)</li><li>(3)</li><li>(3)</li><li>(3)</li><li>(3)</li><li>(3)</li><li>(3)</li><li>(3)</li></ul> | DU<br>直播           | 乙发现 | () 低             | <b>公</b><br>我的 |
|                                                                                                    |                    |     |                  |                |

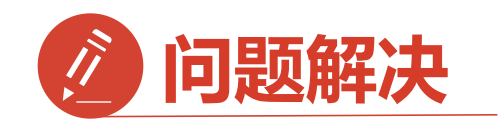

登录后无法选课原因2: 未使用学号登录,直接使用了 手机号先行注册 解决方法:1.点击在校大学生 身份认证模块【去认证】 2.输入学校全称搜索

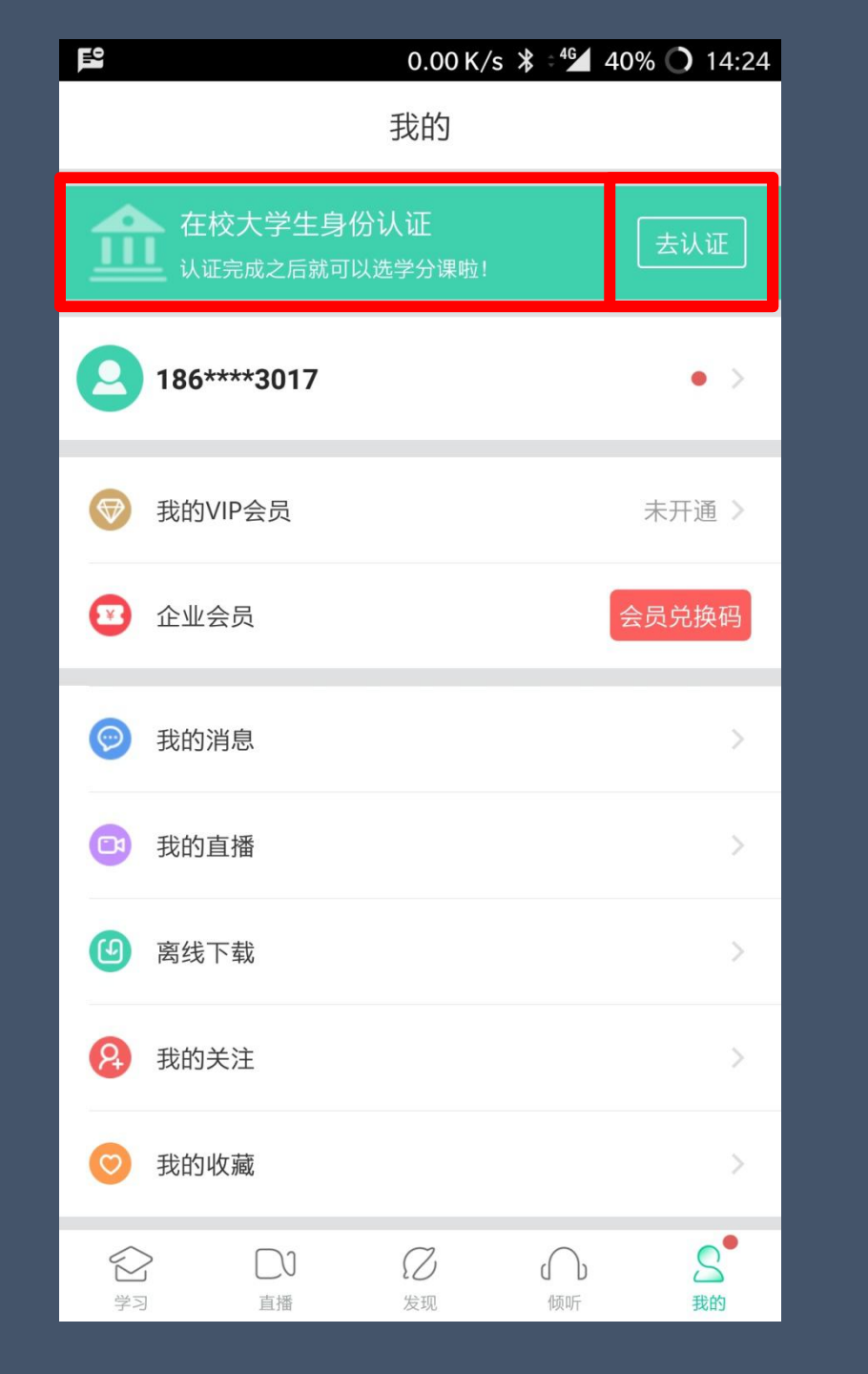

| E 1.42 K/s 🗱 :⁴⁵⊿ 40% 🔿 14:2 | 4 |
|------------------------------|---|
| く 选择学校                       |   |
| Q 请输入关键词,搜索你的学校              |   |
| 阳春市中等职业技术学校                  |   |
| 鲍博睿人才开发研究院                   |   |
| 安徽新华学院                       |   |
| 安阳工学院                        |   |
| 安徽中医药大学                      |   |
| 安徽理工大学                       |   |
| 安化县职业中专学校                    |   |
| 安康学院                         |   |
| 安阳县职业中专学校                    |   |
| 安徽邮电职业技术学院                   |   |
| 安徽林业职业技术学院                   |   |
| 安徽审计职业学院                     |   |

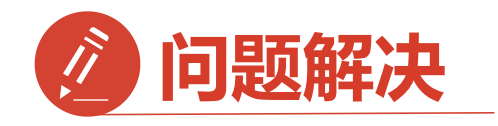

3.输入您的 【学号】 【真实姓名】 【学院】 【入学年份】

点击:下一步

完成身份认证

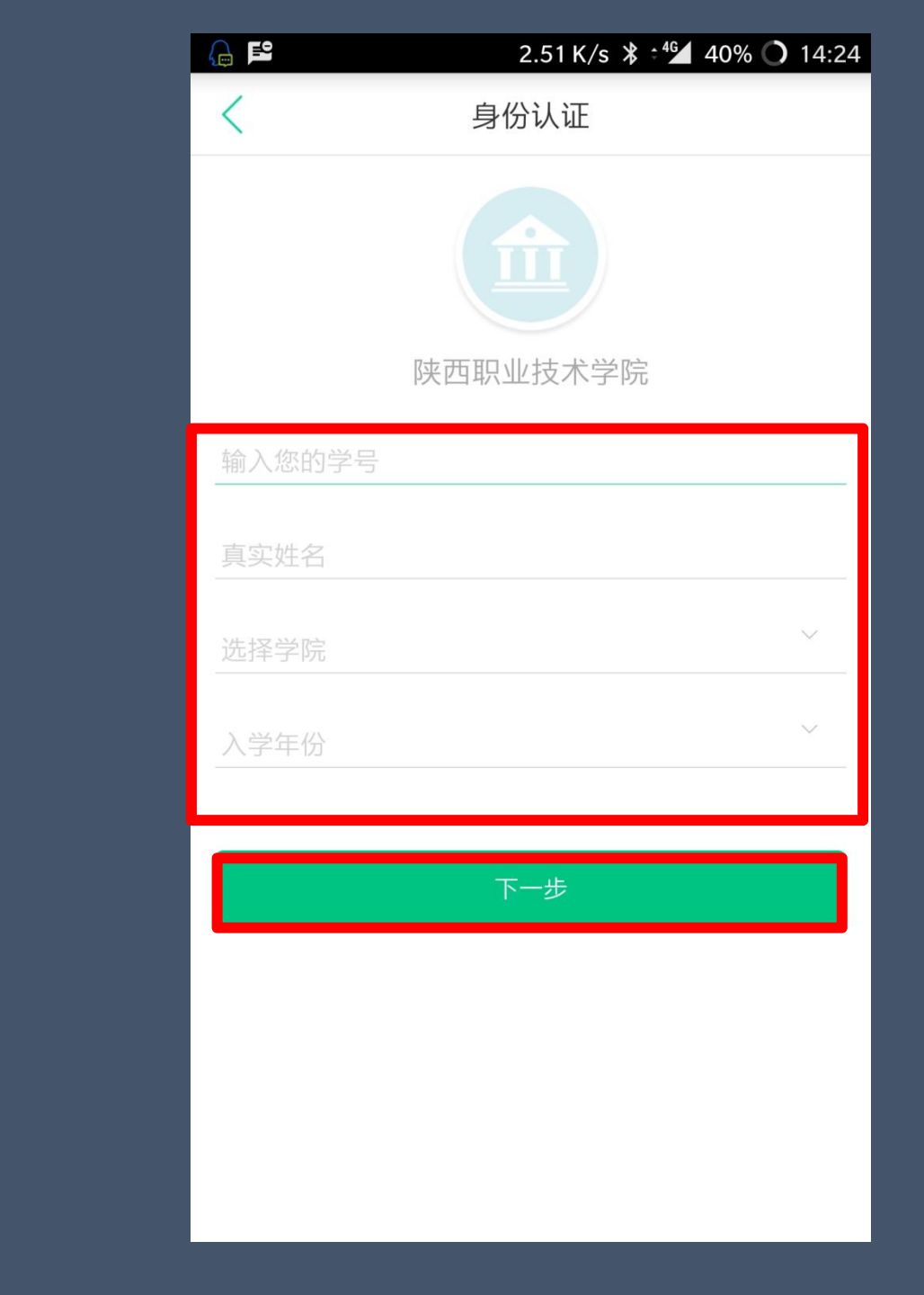

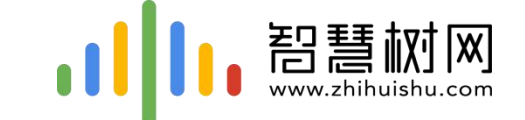

## 二.网页版登录学习流程

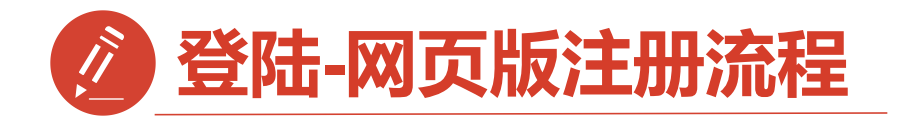

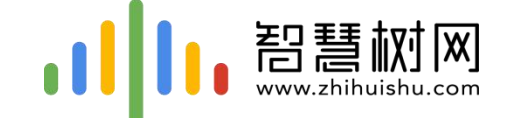

### 西安建筑科技大学专属页面:<u>http://portals.zhihuishu.com/xauat</u>

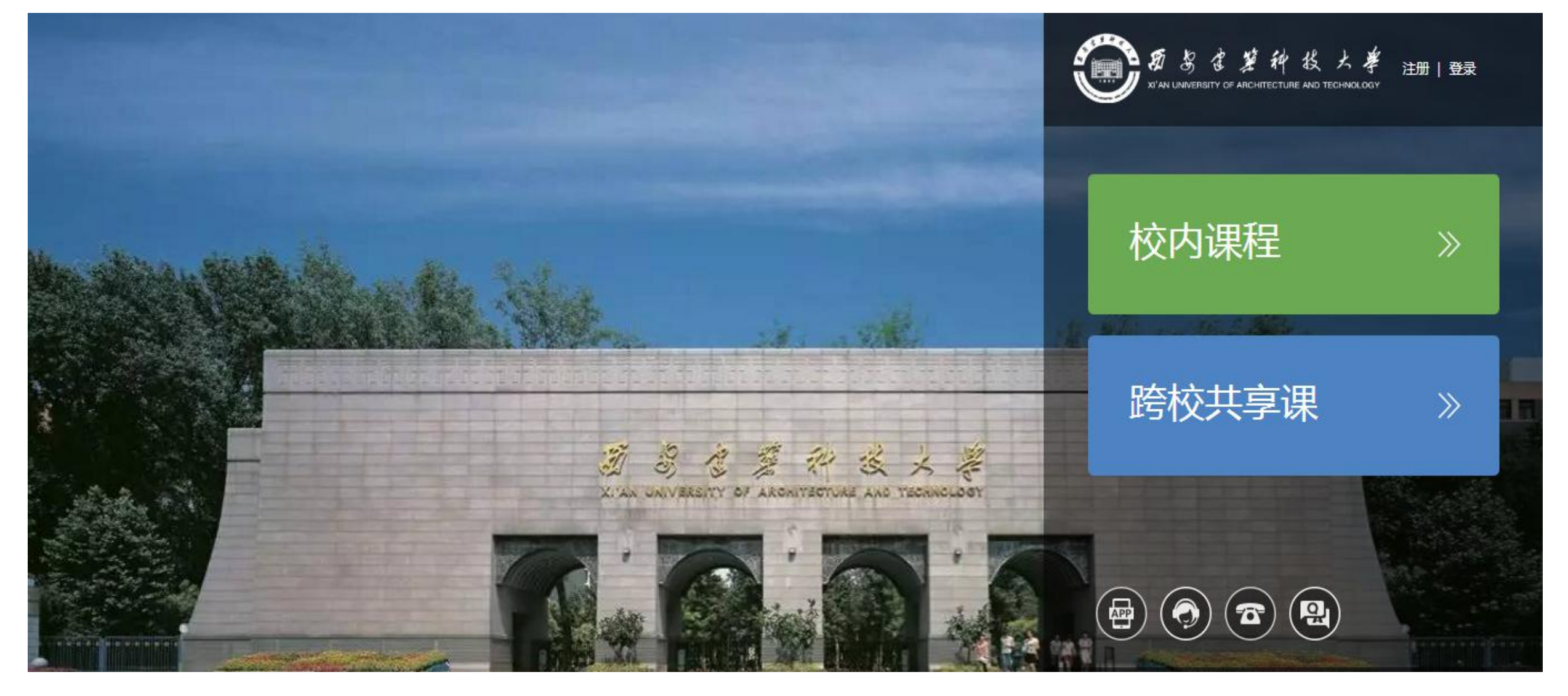

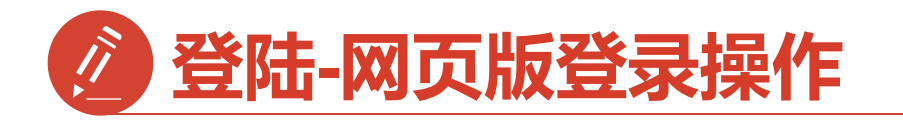

## 第一步:进入

## 【**西安建筑科技大学**】专属 选课页面后点击右上角【**登**

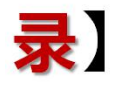

选择【**学号**】

填写学号,

密码123456

## 参照手机app登录方法

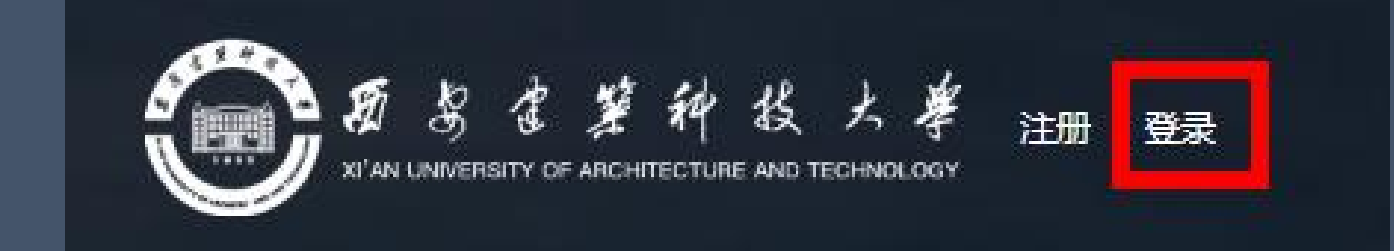

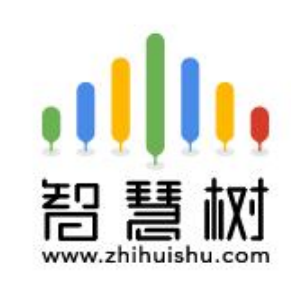

选课 之前您需要先注册智慧树 账号(已有账号可直接登录),注册 成功后即可在智慧树网或下载知到 APP进行视频学习、课程论坛互 动、参加见面课、作业、考试,总 成绩及格即可获得学分!

| 8 | 请输入你的大学学号  |  |
|---|------------|--|
| 0 | 密码         |  |
|   | <b>兴</b> 司 |  |
|   | 豆米         |  |
|   | 忘记密码       |  |

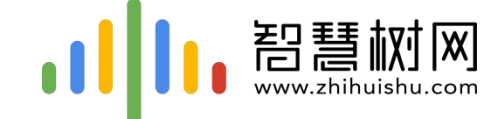

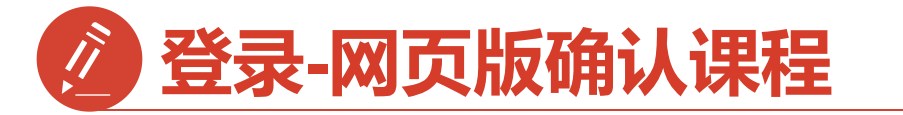

#### 第二步:页面跳转到选课界面,请点击【确认课程】,确认课程结束。

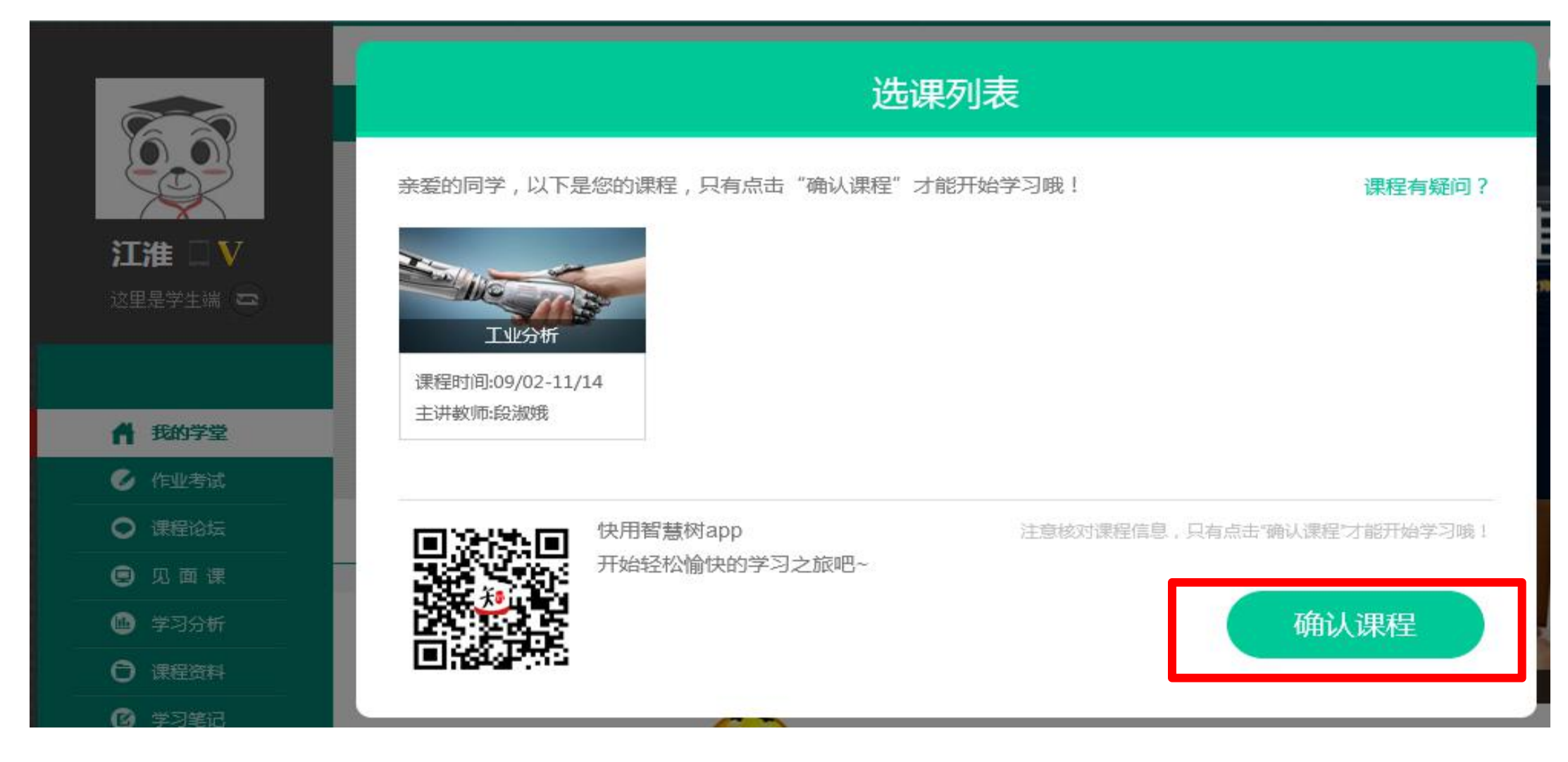

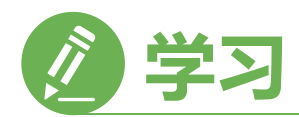

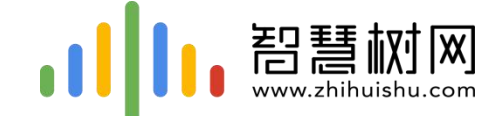

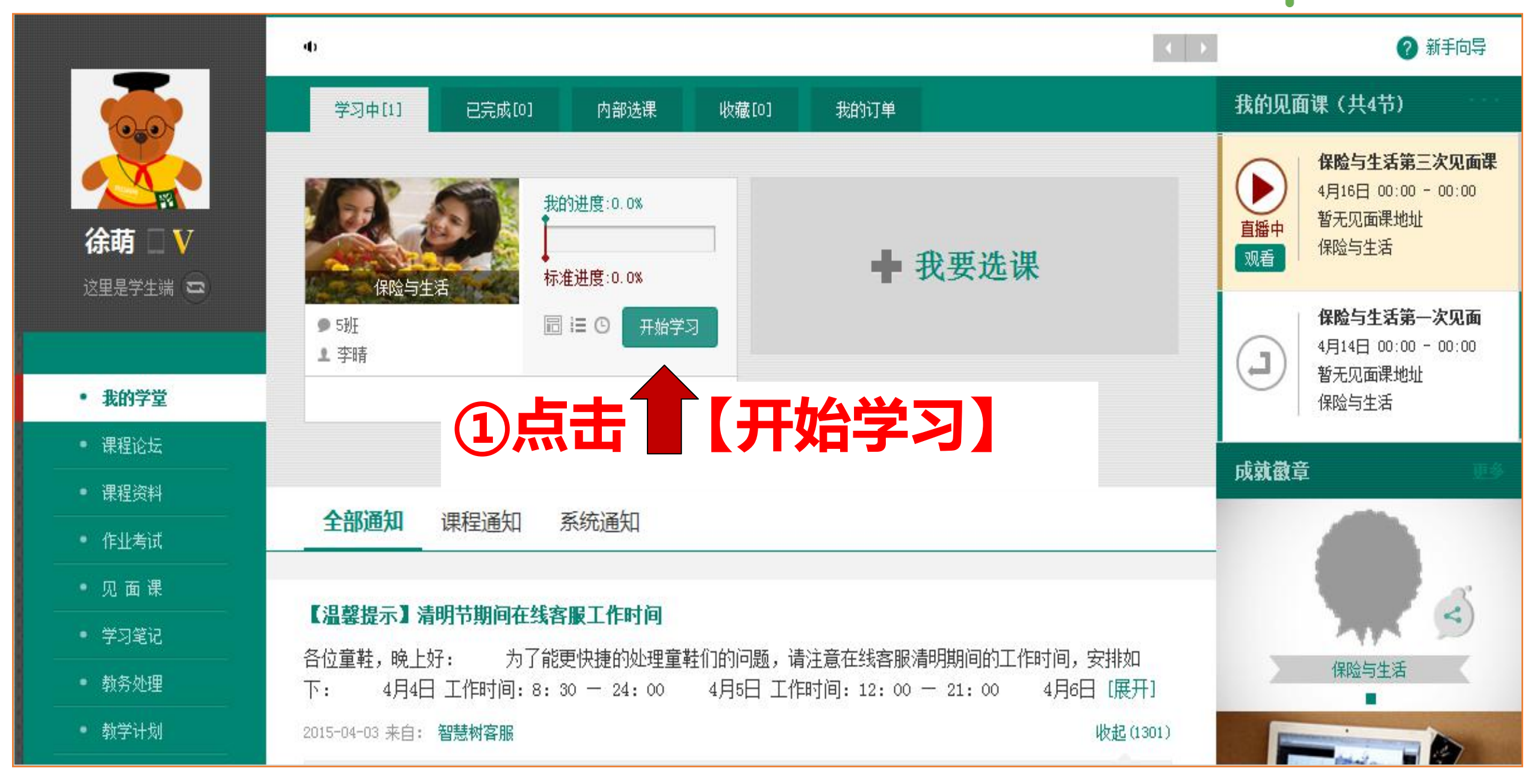

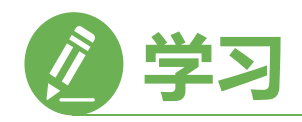

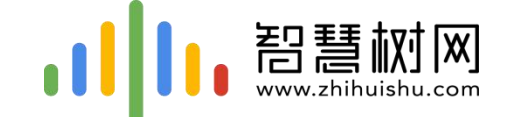

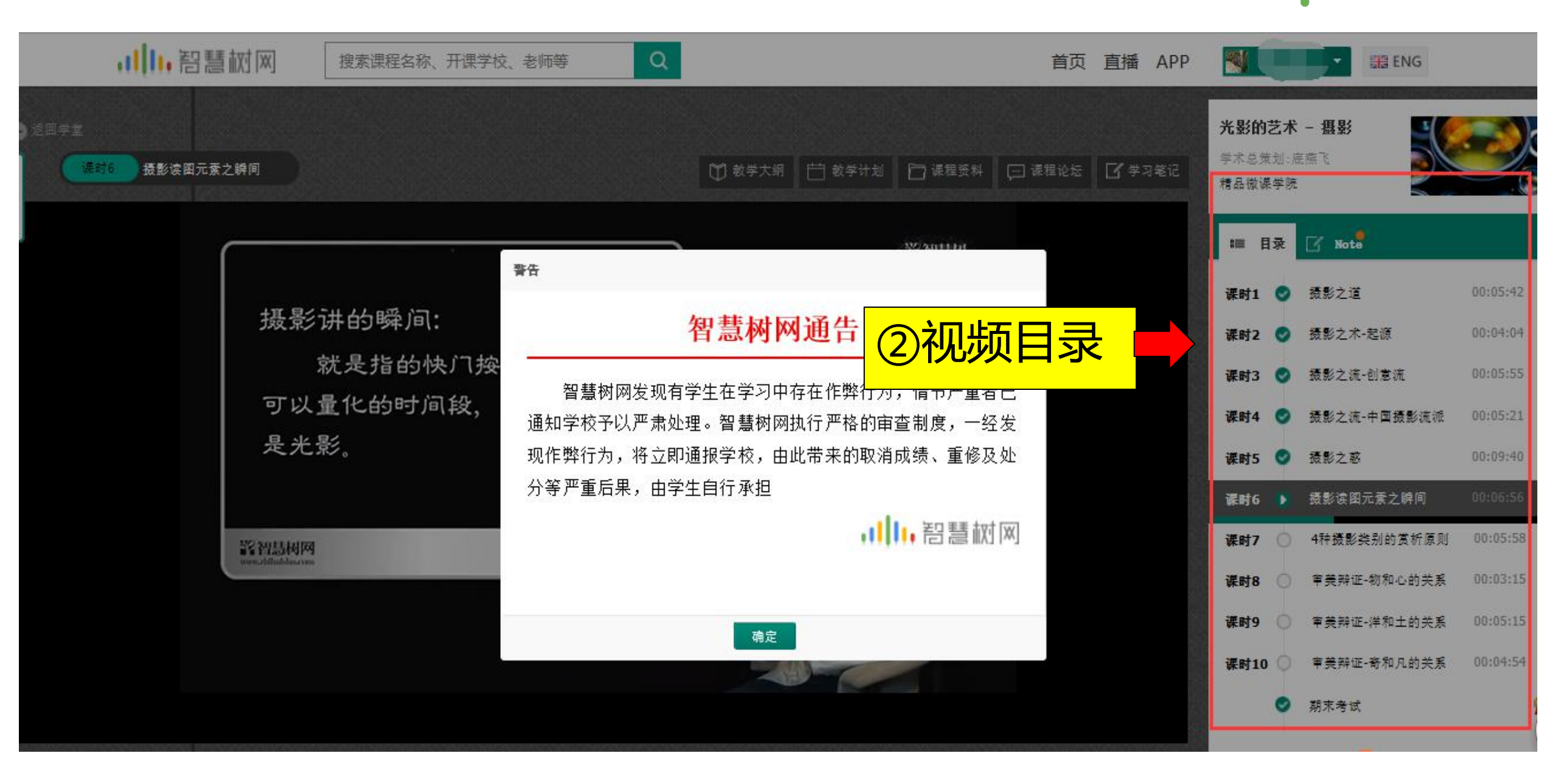

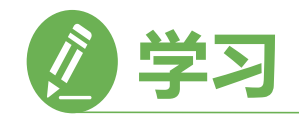

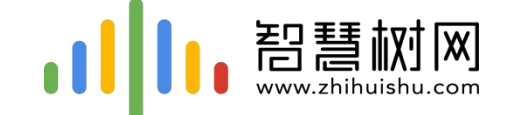

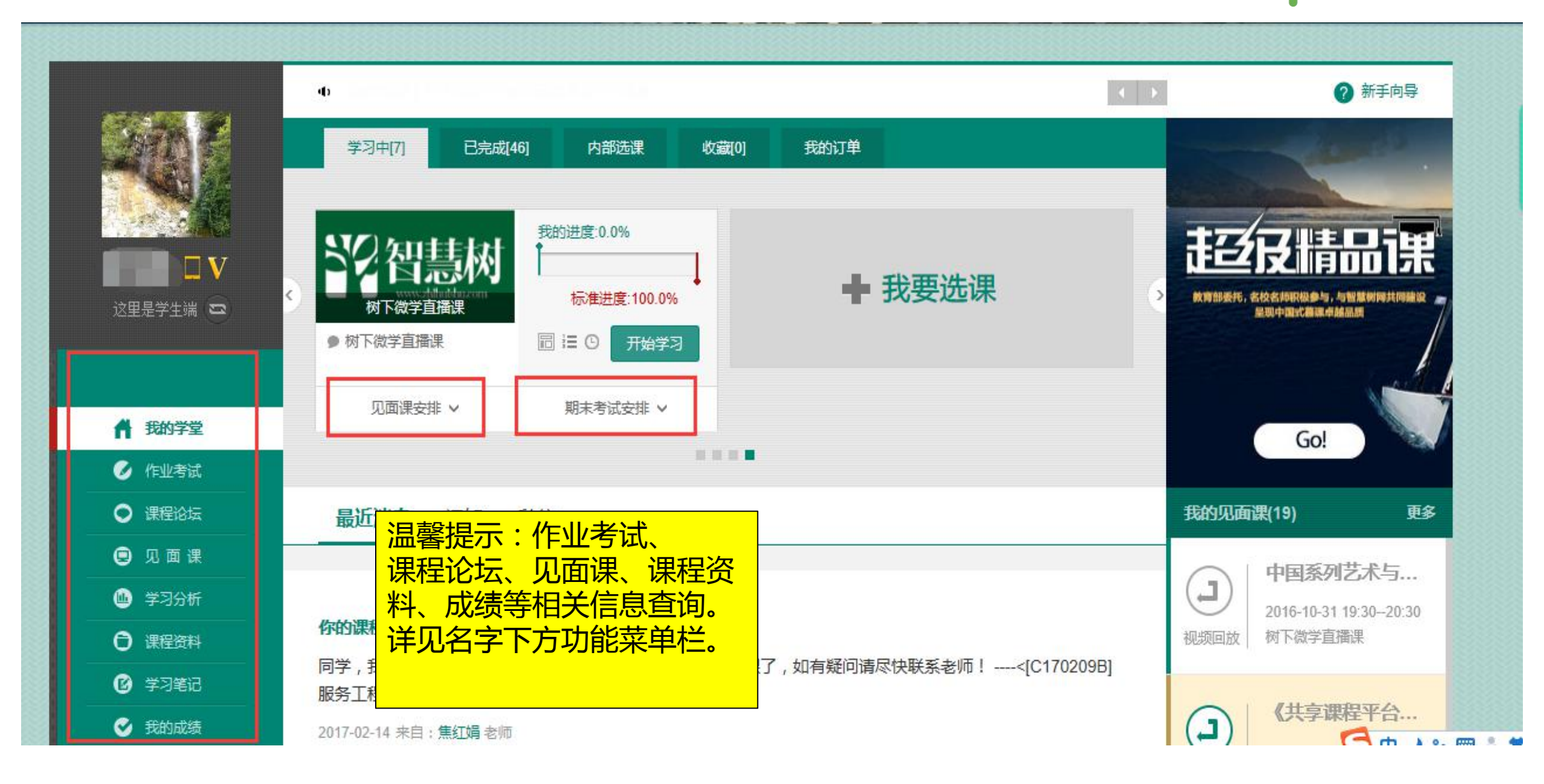

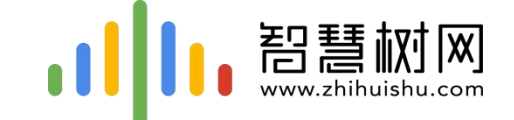

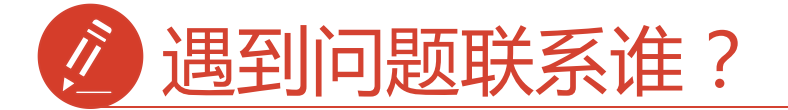

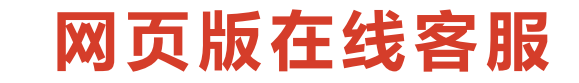

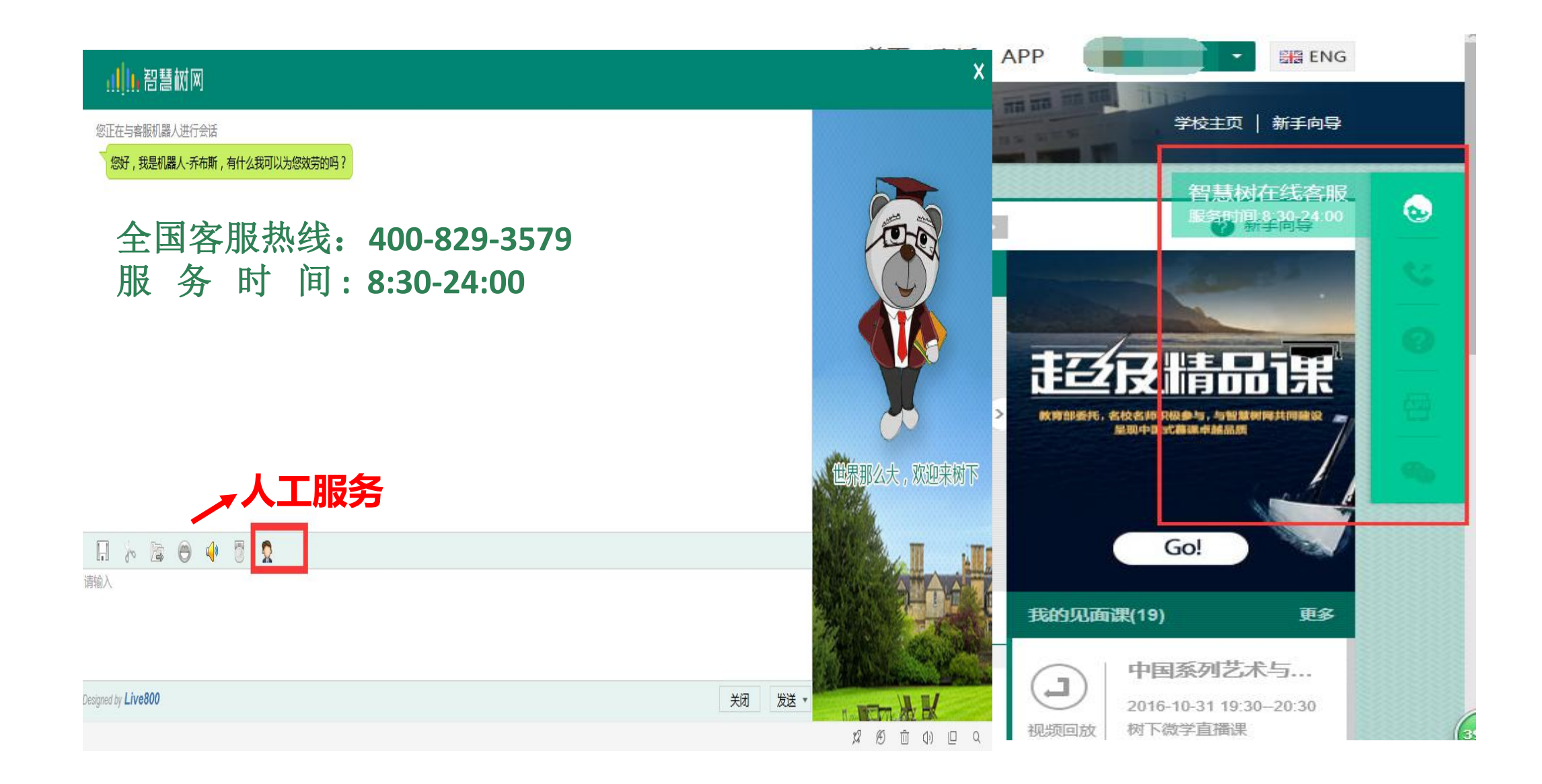

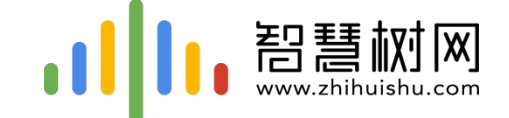

## 智慧树网-中国东西部高校课程共享联盟

智 慧 树:于 培

QQ: 263290113

邮箱:yupei@able-elec.com

紧急情况打我电话: 18629491579